# Journée du numérique en éducation

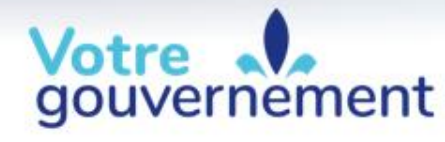

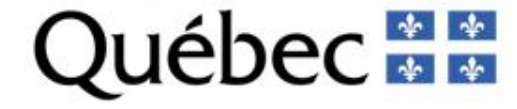

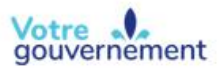

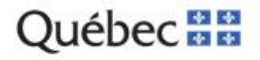

SCRATCH, apprendre à programmer dans toutes les disciplines

JOURNÉE DU NUMÉRIQUE EN ÉDUCATION

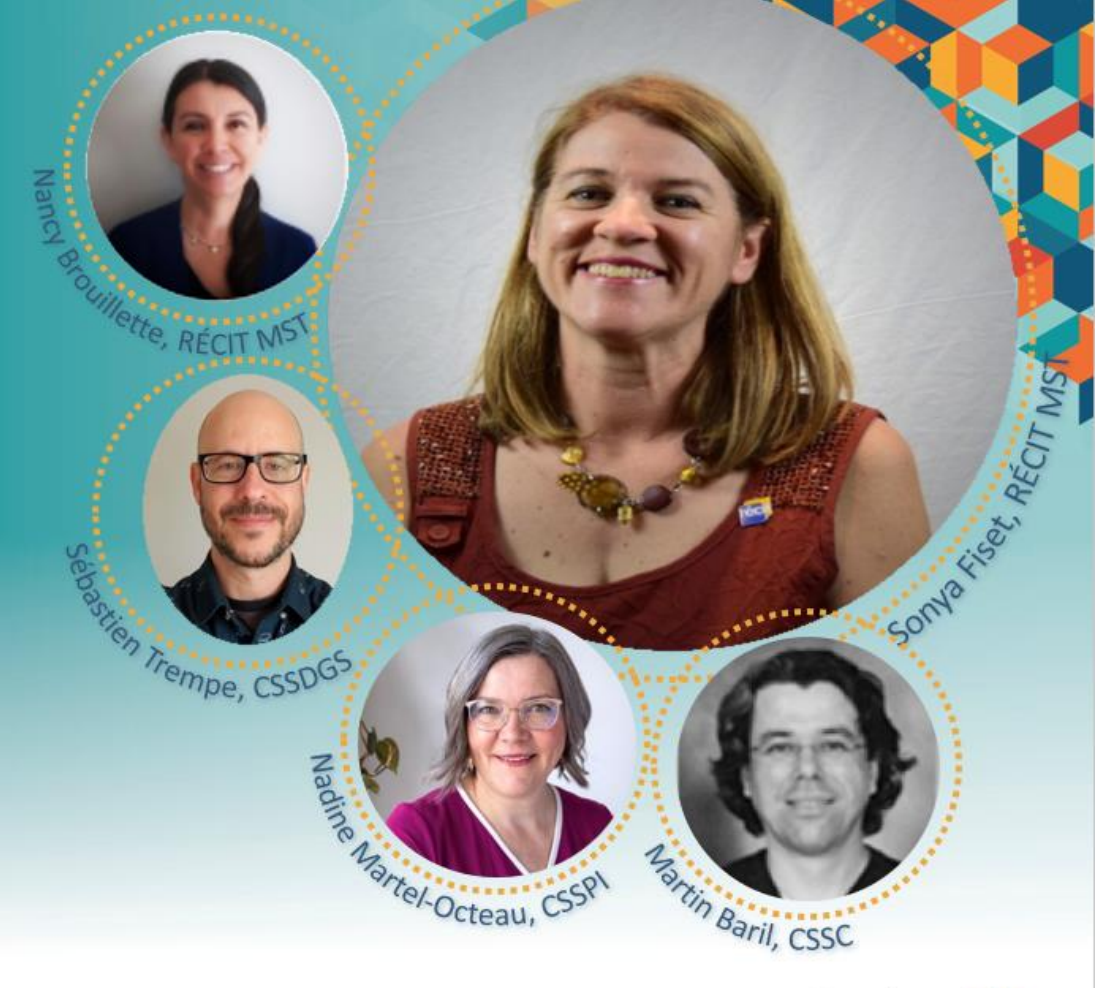

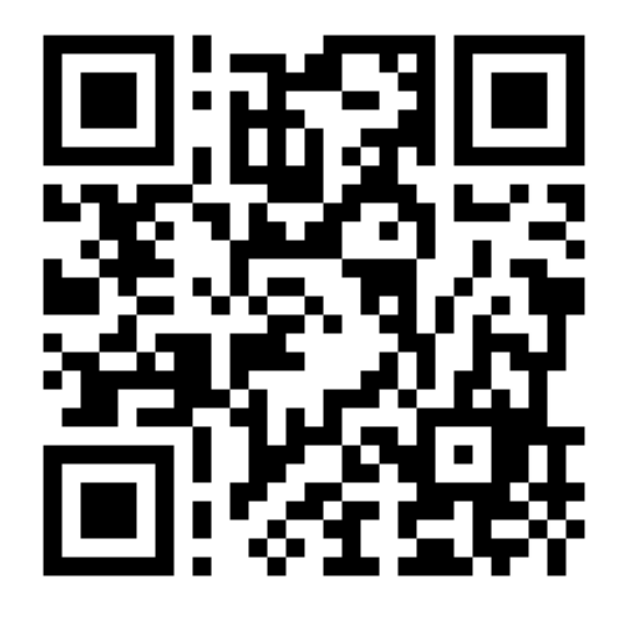

# Présentation : <u>monurl.ca/jne4nov22</u>

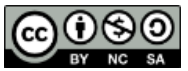

Cette présentation, monurl.ca/jne4nov22 du RÉCITMST, est mise à disposition, sauf exception, selon les termes de la Licence Creative Common.

# Plan de l'atelier

- Bienvenue!
- Cadre de référence de la compétence numérique
- Interface
- Quelques exemples
- Ressources
- Badge

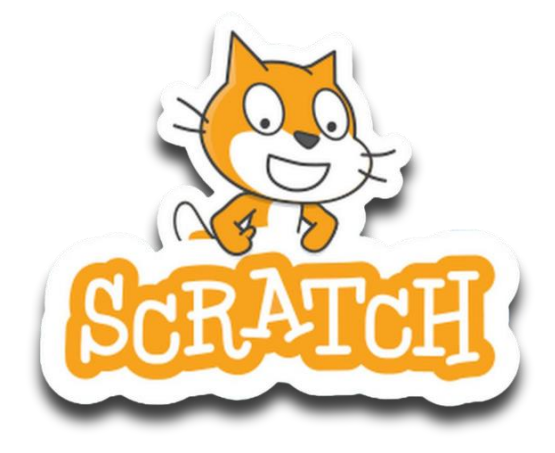

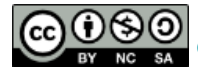

# **Règles pour la comodalité**

- 1. Micro dans la salle
- 2. Clavardage
- 3. Période de questions
- 4. Interactivité

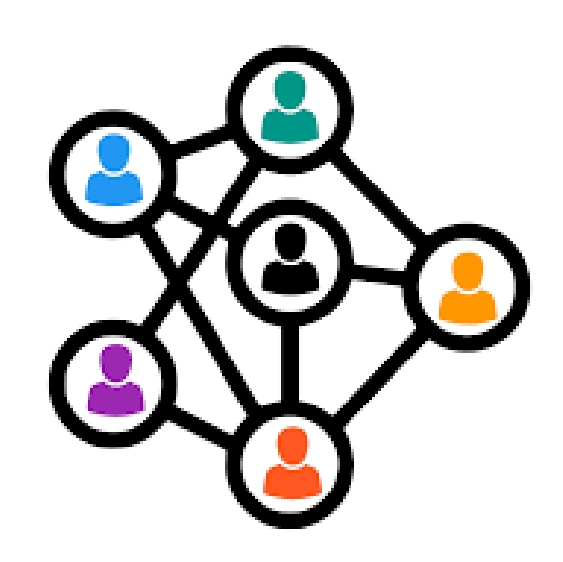

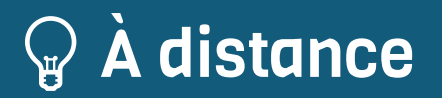

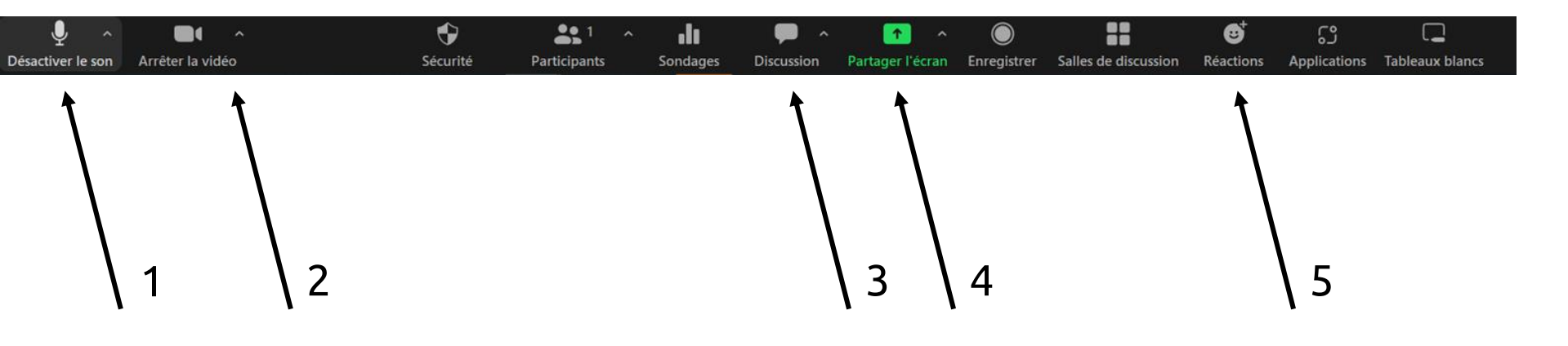

- 1. Fermer votre micro.
- 2. Ouvrir votre caméra.
- 3. Utiliser le clavardage.
- 4. Partager votre écran.
- 5. Lever la main.

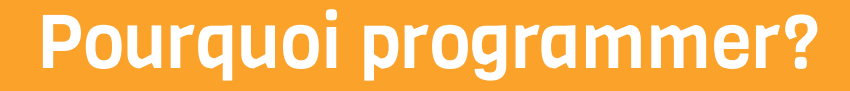

#### Favoriser la réflexion des élèves tout en stimulant leur créativité!

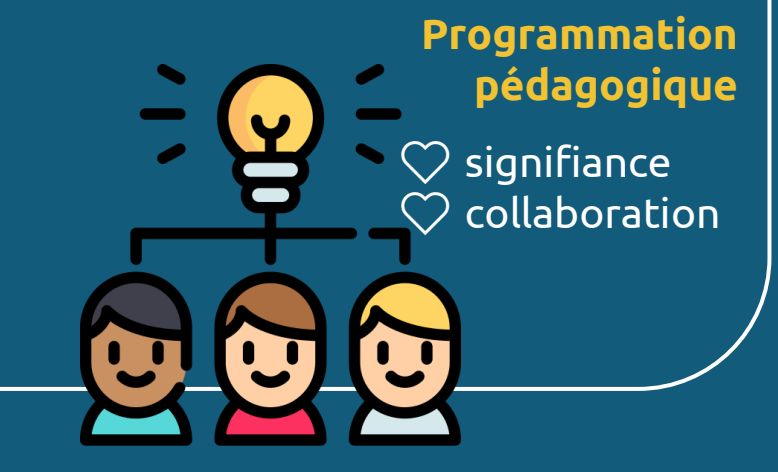

# Cadre de référence de la compétence numérique

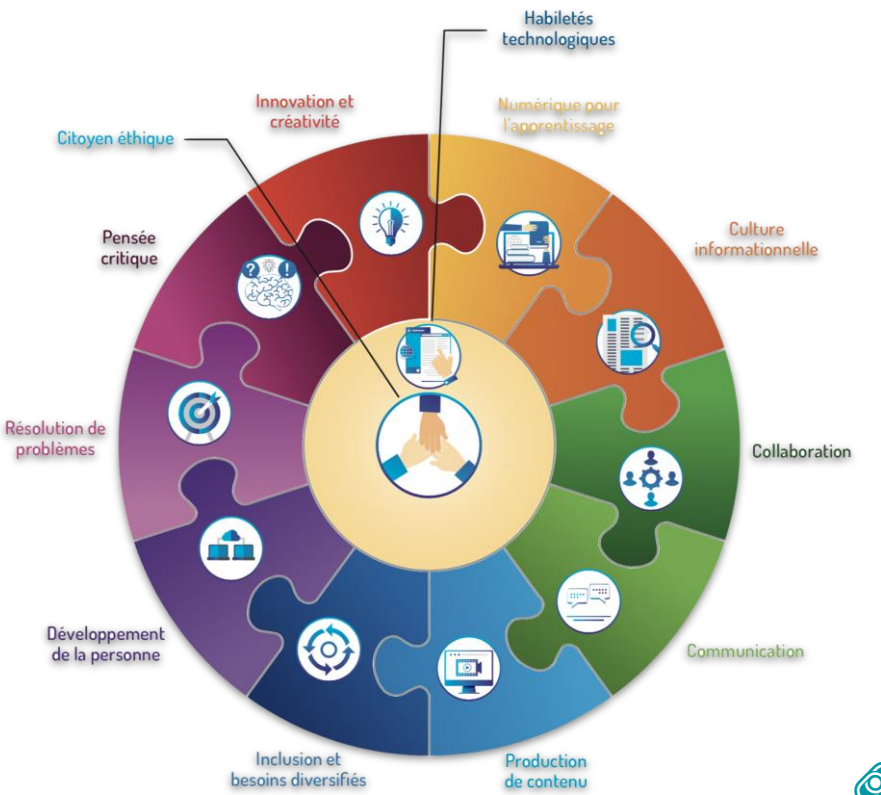

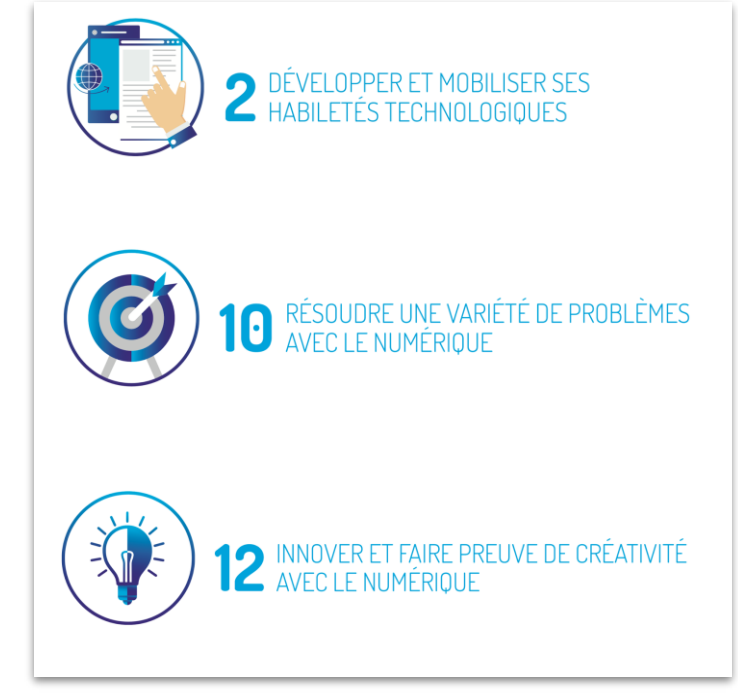

Cadre de référence de la compétence numérique

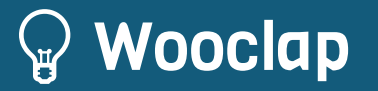

#### Comment participer?

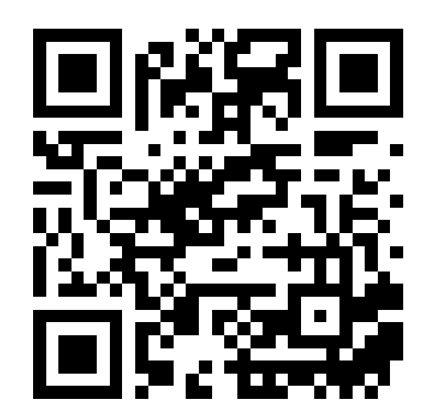

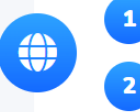

Allez sur www.wooclap.com

Entrez le code d'événement dans le bandeau supérieur

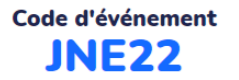

O Copier le lien de participation

### **Wooclap (nuage de mots)**

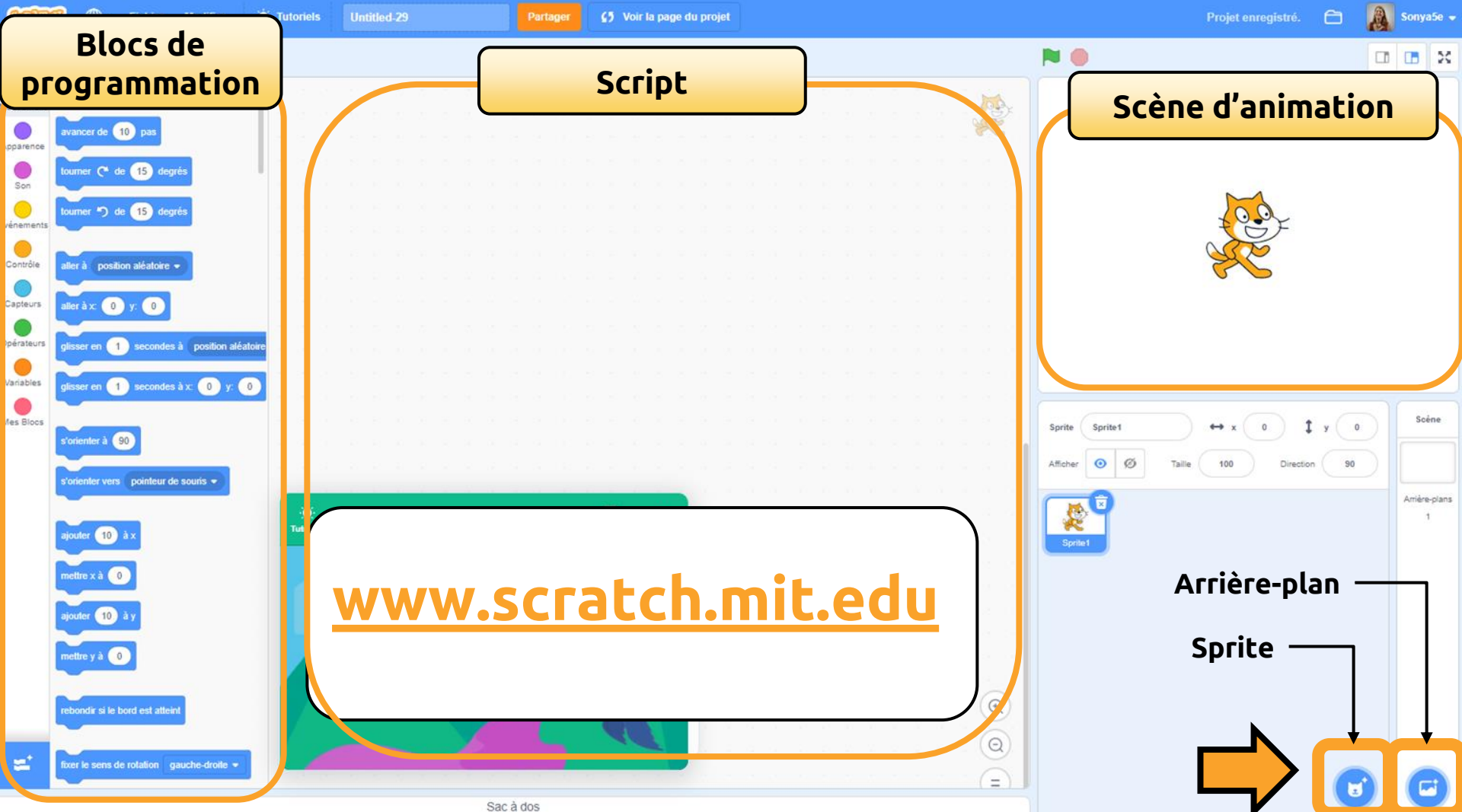

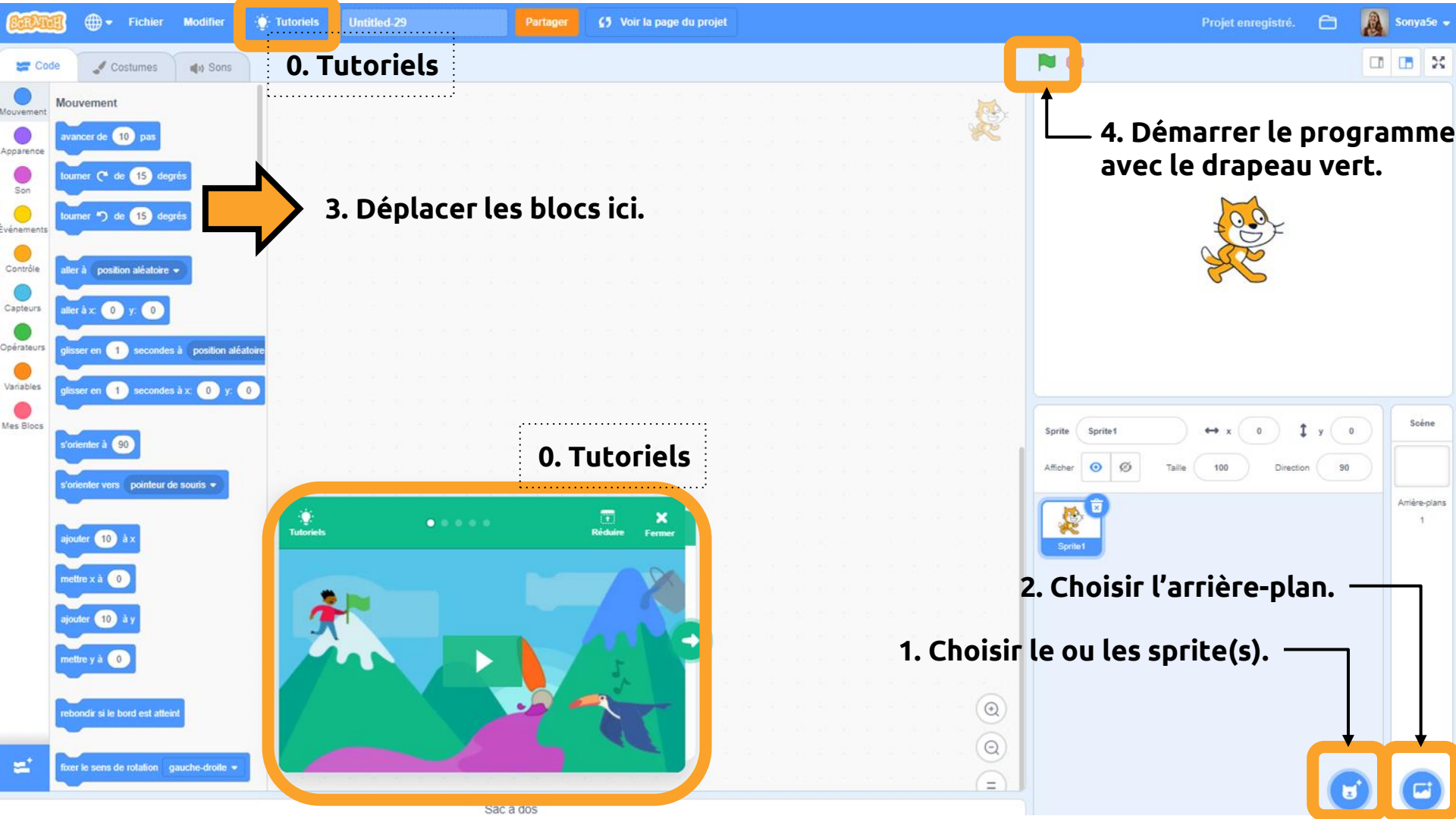

# Défi : Créer avec Scratch (langue)

Programme Scratch
Programme avec dialogue
(évènement Kreocode)

- 0. Débuter avec un bloc drapeau.
- 1. Choisir un personnage (Sprite).
- 2. Choisir un arrière-plan.
- 3. Choisir le costume du Sprite.
- 4. Écrire un dialogue.
- 5. Utiliser un « Déplacement ».
- 6. Ajouter un « Son ».
- 7. Animer le changement de costume.
- 8. Répéter.

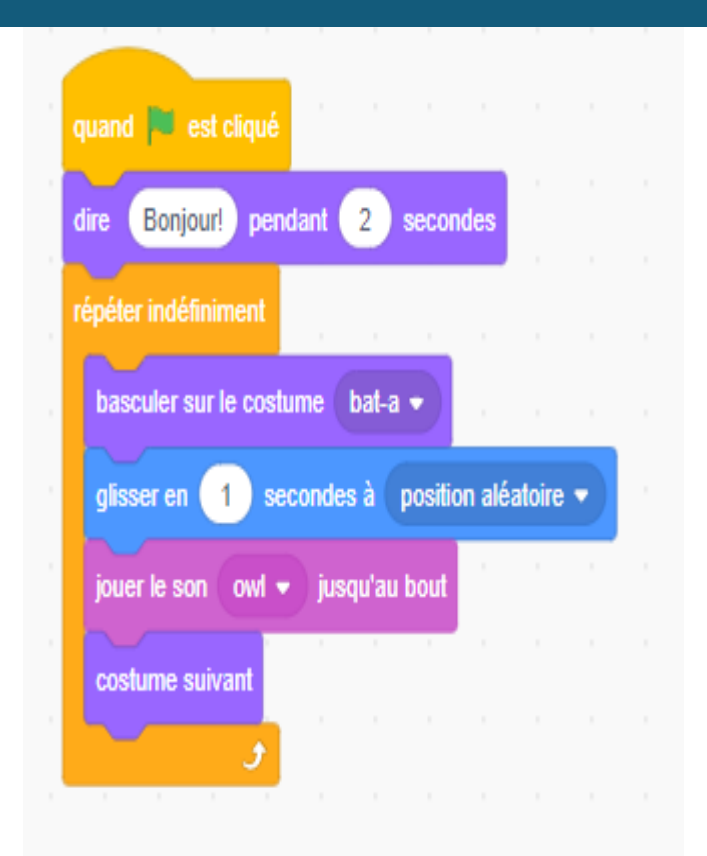

# Expérimentation

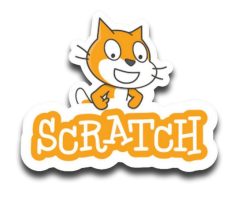

 Partager le lien de votre programme à l'aide de <u>ce</u> <u>formulaire</u>.

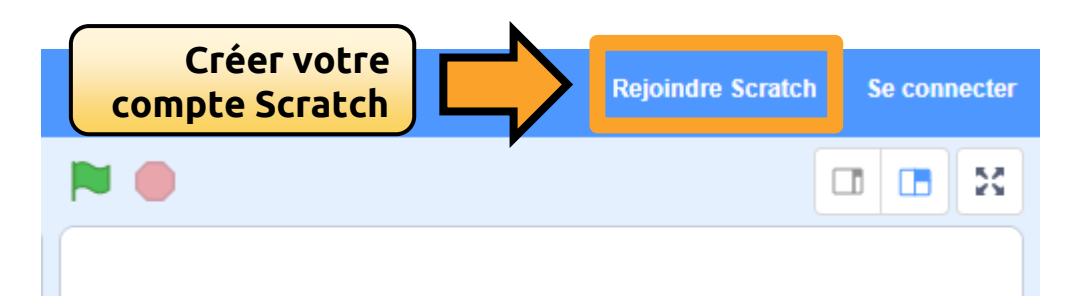

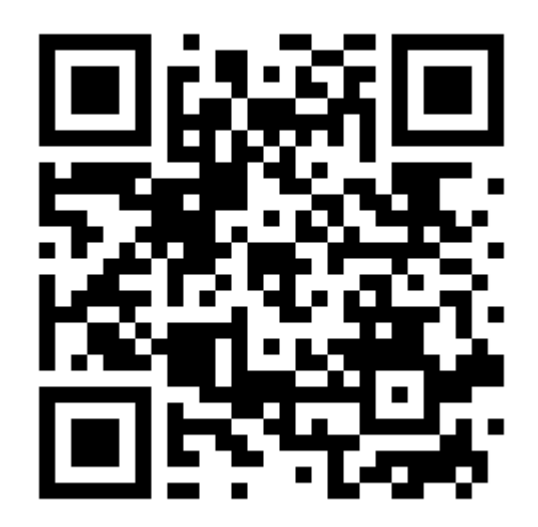

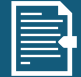

# Dessiner avec l'outil « stylo » (mathématique)

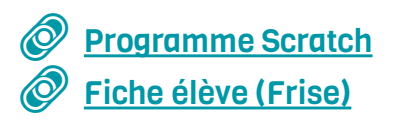

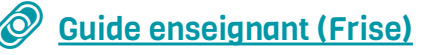

- 0. Démarrer avec un bloc de départ.
  - 1. Choisir un personnage (Sprite).
  - 2. Répéter 4 fois.
  - 3. Avancer.
  - 4. Tourner.
  - 5. Ajouter les blocs « stylo ».

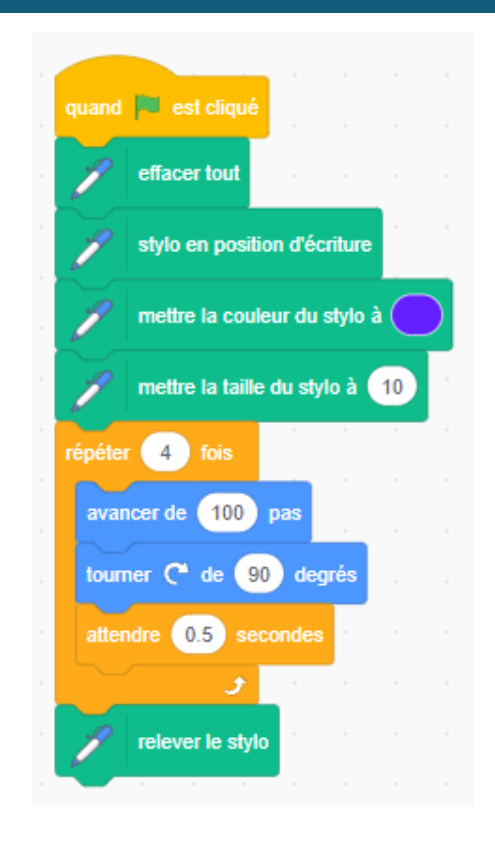

## Carte du Canada (univers social)

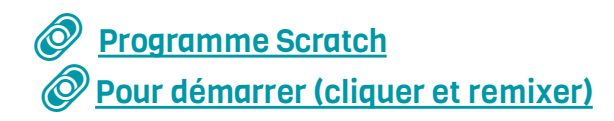

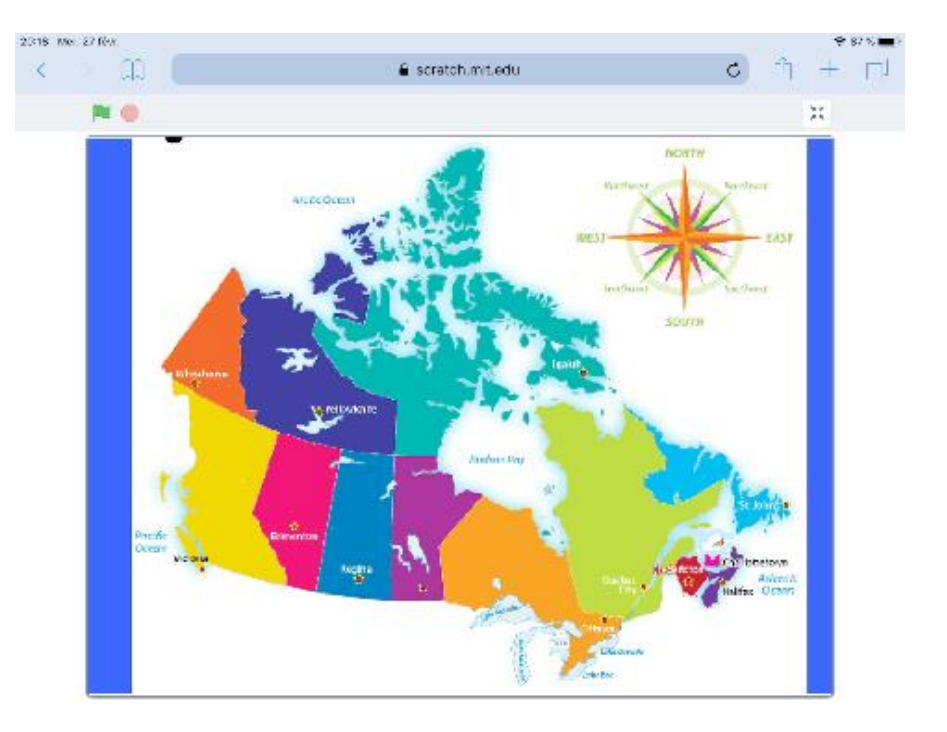

### Les parties de la plante (science et technologie)

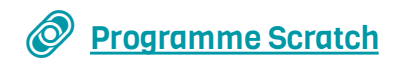

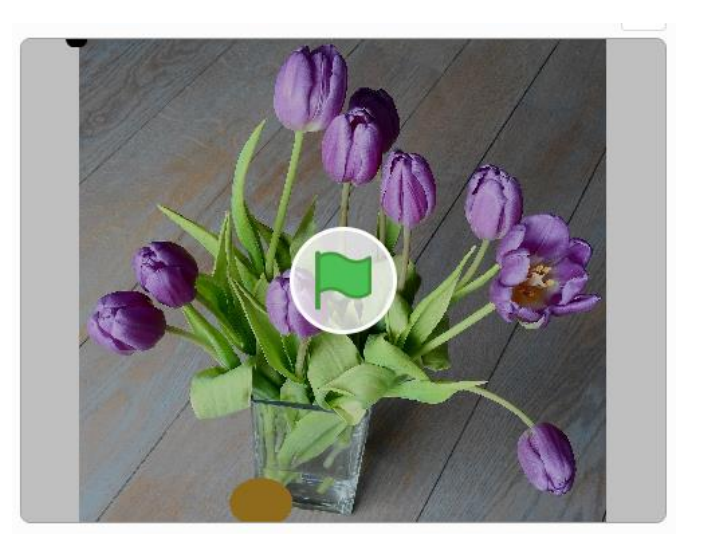

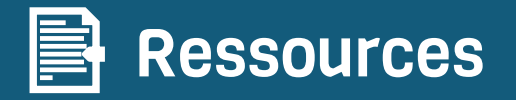

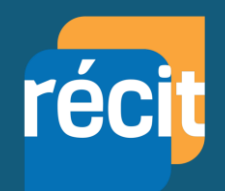

- Autoformations sur Campus RÉCIT : <u>Scratch pour tous</u> et <u>Scratch en mathématique</u>
- Padlet de ressources <u>Scratch au primaire</u> et <u>Scratch au secondaire</u>
- Guide et défis en <u>univers social</u> <u>page programmation RÉCITUS</u>
- Cartes tutoriels Scratch (<u>français</u> <u>english</u>)
- <u>Ressources Scratch</u> dont <u>référentiels par types de blocs</u>

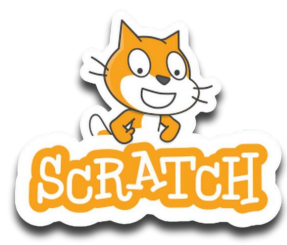

# L'équipe du RÉCIT MST est disponible les mercredis matins de 9 h à 11 h 30.

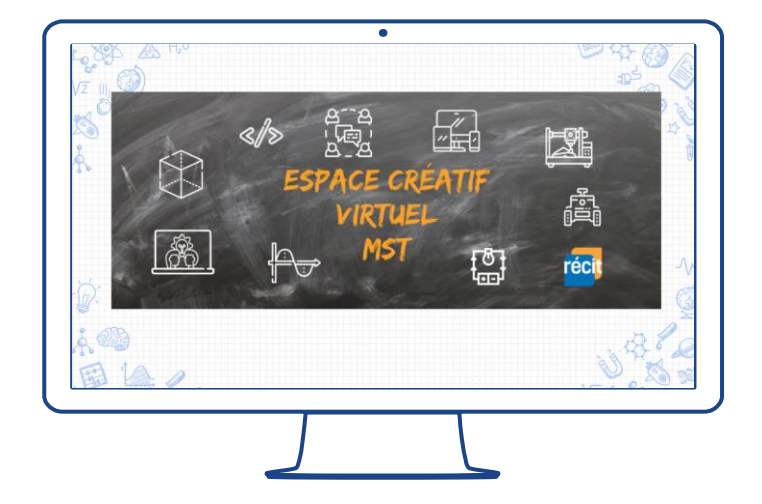

Lien vers notre salle de vidéoconférence :

http://recitmst.qc.ca/ecv-zoom

Toutes les informations: <u>recitmst.qc.ca/ecv</u>

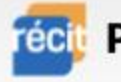

🔟 Pour plus d'informations, rendez-vous sur 🛛 kreocode.ca 🛌

# Relève un défi Kreo!

Lancement des défis :

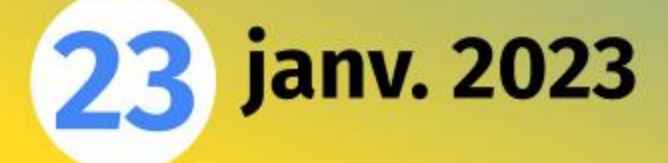

# Obtenir votre badge de participation JNÉ 2022

- Aller à campus.recit.qc.ca.
- Ouvrir la page de connexion.
- Choisir le lien Microsoft ou Google. Utiliser le lien(ou le code QR).

- S'il s'agit d'une 1<sup>re</sup> connexion, entre 3 et 4 : Identifier l'organisation scolaire. Accepter les 2 politiques
  - (conditions d'utilisation et confidentialité).

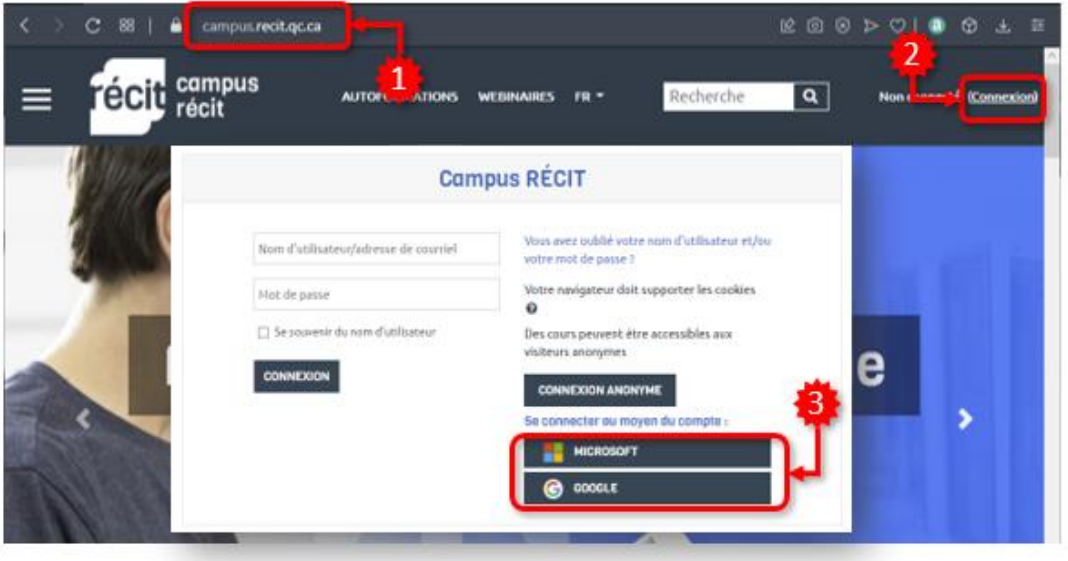

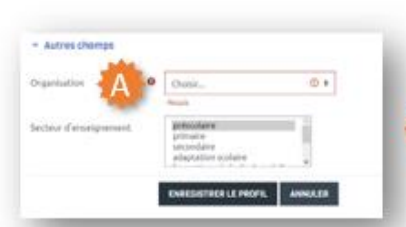

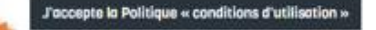

accepte la Politique de confid

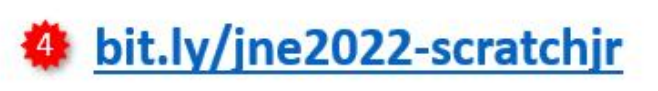

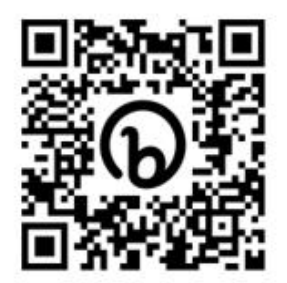

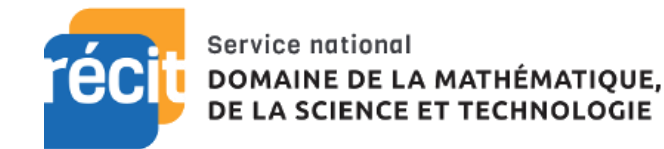

# Des questions?

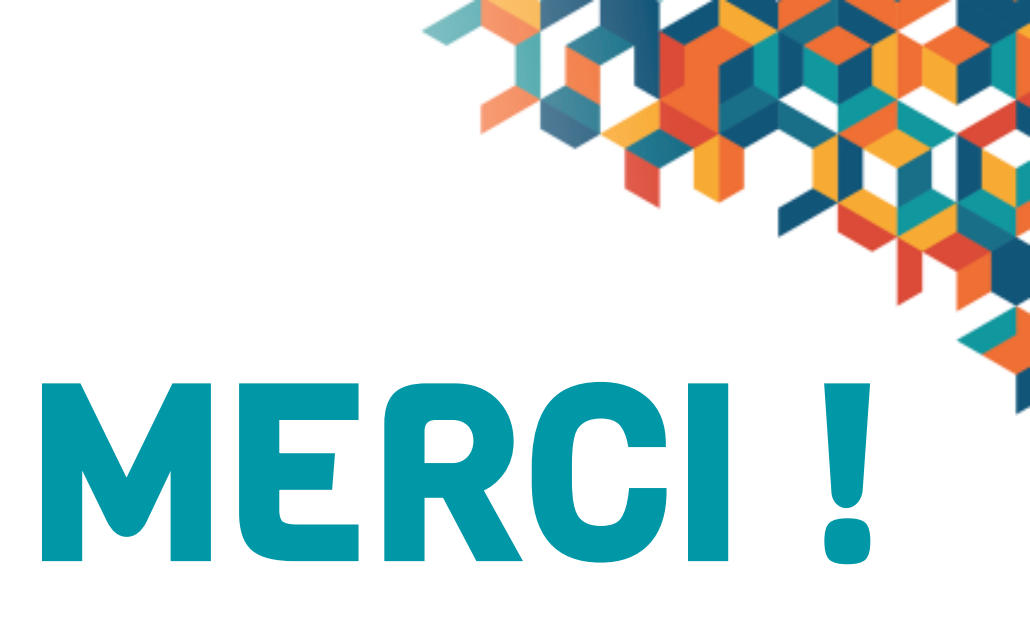

#### equipe@recitmst.qc.ca

- Page Facebook
- <u>Twitter</u>
- Chaîne YouTube

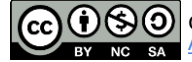

O Ces formations du <u>RÉCITMST</u> sont mises à disposition, sauf exception, selon les termes de la licence <u>Licence Creative Commons</u> Attribution - Pas d'Utilisation Commerciale - Partage dans les Mêmes Conditions 4.0 International.